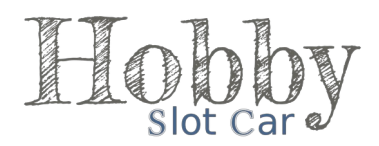

## Tutorial de configuração cabo USB no sistema Race Coordinator

O sistema Race Coordinator funciona no Windows 10 por exemplo, porém recomendamos a instalação no Windows 7 ou XP, devido a instabilidade do Sistema com Windows superiores a versão 7.

Após sensores instalados na pista siga o passo a passo.

**1º Passo:** fazer o download na página <u>http://hobbyslotcar.com.br</u> dos Drivers e Sistema. Instalar no computador os arquivos baixados;

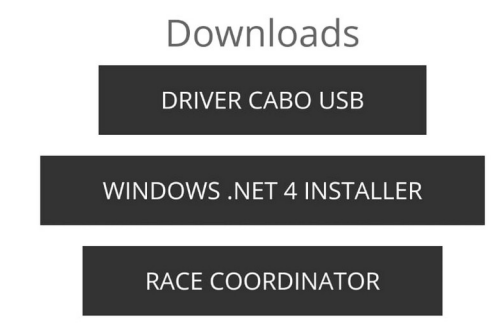

**2º Passo:** plugar o cabo USB no computador, com o sistema Race Coordinator aberto clique no menu "Track Setup" em inglês ou "Pista" em português e logo depois clique em "Expert Track Setup" em inglês ou "Configuração Avançada da Pista";

| 🚝 Race Day Setup                       | Confi      | Configuração do Dia da Corrida |         |       |            |           |              |       |  |
|----------------------------------------|------------|--------------------------------|---------|-------|------------|-----------|--------------|-------|--|
| File Car Setup Driver Setup Track Setu | Race Setup | Carros                         | Pilotos | Pista | Corrida    | Evento    | Temporada    | Opçõe |  |
| Cars Available                         |            | Carros Disponive               |         | 2     |            |           |              |       |  |
| Expert 1                               | rack Setup | Name: GT40 #1                  |         |       | Configuraç | ão Avança | ada da Pista |       |  |

**3º Passo:** na aba "General" selecione "Arduíno" e clique em "Configure";

| Track Manager                                                                                                    |                           |
|----------------------------------------------------------------------------------------------------|---------------------------|
| General Lanes                                                                                                    | Rate Name: Hobby Slot Car |
| Track Name   Num Track Sections     Hobby Slot Car   22     Image   22     Track Scale   32     Track Interface   32     • Serial Trakmate   9 Parallel Port     • Web Cam   6 Game Port     • DSxx   8 Slotmaster     • Bepfe/Titus   • Arduino     • Phidget   Configure | Update >>                 |
| Configure                                                                                                    |                           |

**4º Passo:** selecione a porta "COM" na qual o cabo USB está conectado, nesse exemplo é a porta "COM4" ao selecionar a porta certa o "Connection" ficará verde, nesse momento clique em "Accept" e feche a janela;

| 🖀 Manage Arduino          |              |               |                   |                                                         |              |                                                                                                    |              |  |  |  |
|---------------------------|--------------|---------------|-------------------|---------------------------------------------------------|--------------|----------------------------------------------------------------------------------------------------|--------------|--|--|--|
| General                   | Analog Setup | Digital Setup | Led General       | Led String 1                                            | Led String 2 | Led String 3                                                                                                    | Led String 4 |  |  |  |
| Arduino 1                 |              |               |                   |                                                         |              |                                                                                                    |              |  |  |  |
| COM4                      |              |               | Options -<br>Trig | gger Laps<br>ert Relays<br>ert LEDs<br>Debounce Us<br>2 |              | W Lap Sensor For Pits Usage<br>Lap Pin as Pit<br>Use Pit Sensor as Lap<br>Use Laps for Segments<br>Arduino Hardware<br>Uno Mega<br>Viasue Hub |              |  |  |  |
| Image Map   Open   Closed |              |               |                   |                                                         |              |                                                                                                    |              |  |  |  |
|                           |              |               |                   | Connection<br>Accept                                    |              |                                                                                                    |              |  |  |  |

**5° Passo:** se seu cabo USB for para 4 fendas pule essa etapa, caso seja de 2 fendas selecione a aba "Lanes" e remova duas cores para deixar apenas duas fendas. Clique na cor que deseja remover e clique em "Remove Lane", repita o processo, em seguida clique em "Update" e volte para guia "General";

**6º Passo:** clique em "Update" e feche a janela, pronto, seu cabo USB estará configurado e pronto para fazer suas corridas.

| Track Manager                                                                                                    |           |                                                      |
|----------------------------------------------------------------------------------------------------|-----------|------------------------------------------------------|
| General Lanes                                                                                                    |           | Russ Name: Hobby Slot Car<br>Continutor Num Lanes: 4 |
| Track Name Num Track Sections   Hobby Slot Car 22                                                                                      |           |                                                      |
| Image Track Scale                                                                                                    |           |                                                      |
| Track Interface<br>Serial Trakmate<br>Parallel Port<br>Web Cam<br>Game Port<br>DSxx<br>Slotmaster<br>Bepfe/Titus<br>Arduino<br>Phidget | Update >> |                                                      |
| Configure                                                                                                    |           |                                                      |

## Módulo Relé

**Passo extra:** caso possua o módulo relé é necessário uma configuração extra após o 4º passo, selecione a aba "Digital Setup", onde está marcado "Pin 13" selecione "Master Relay" e após isso clique em "Accept";

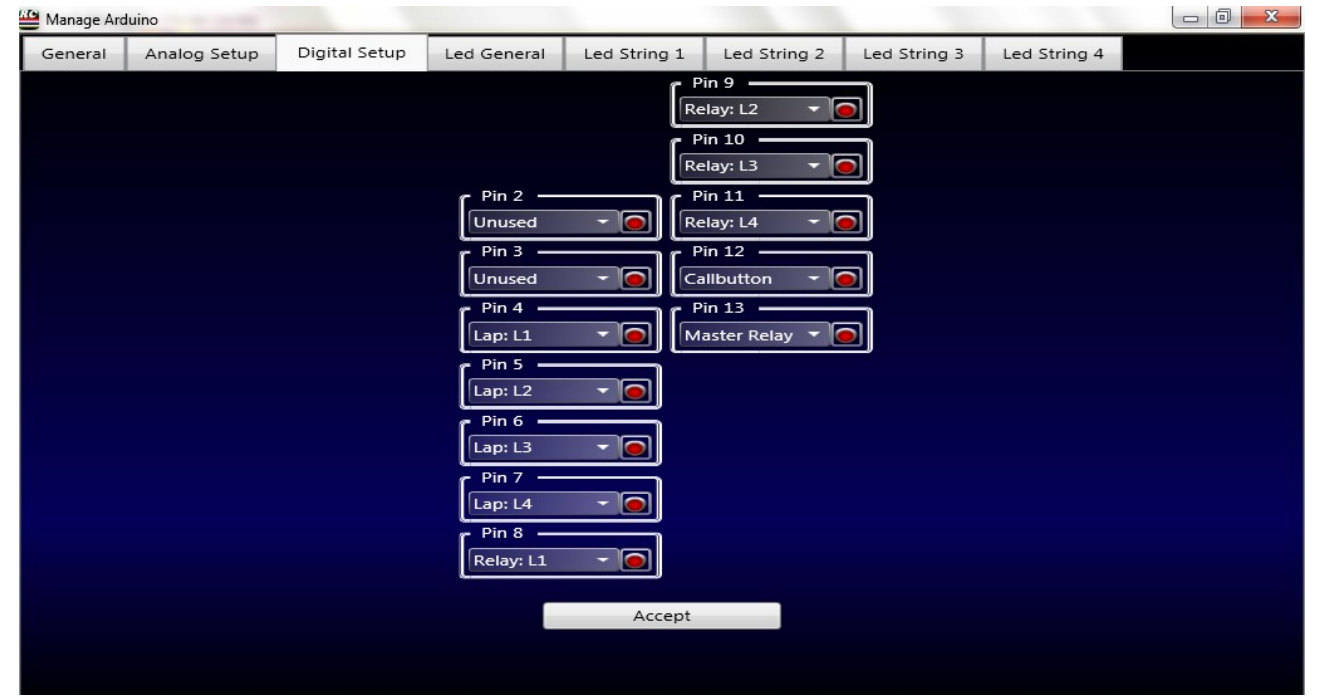

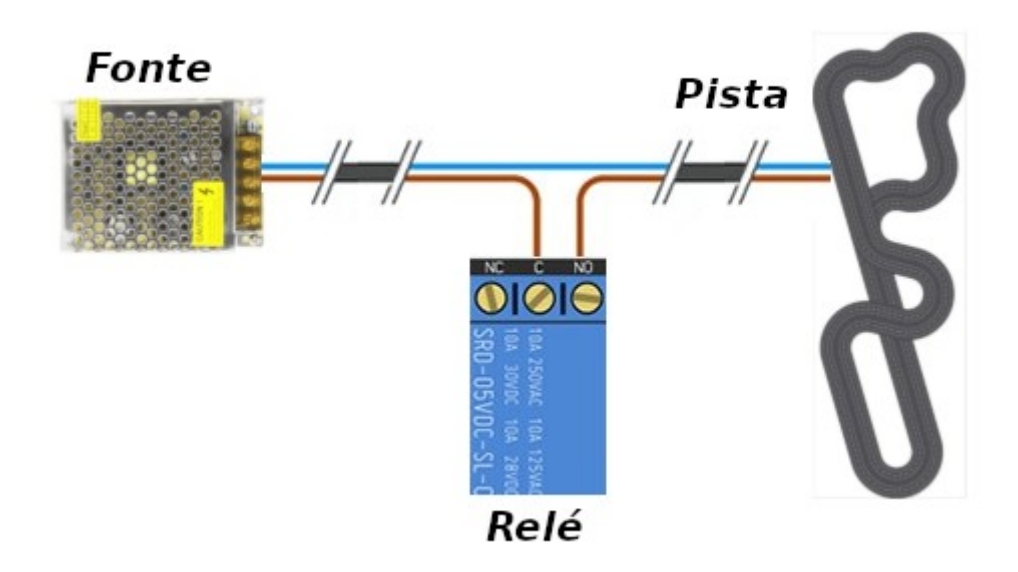